# 河南省医疗质量管理与控制信息网 操作手册

# 一、数字化平台

### 1. 登录

河南省医疗质量管理与控制信息网(HNCIS)登录网址: http://hncis.hnwsjk.cn/。在HNCIS首页中河南省医疗质量控制中 心数字化平台入口登录,账号为本单位质控专员手机号。

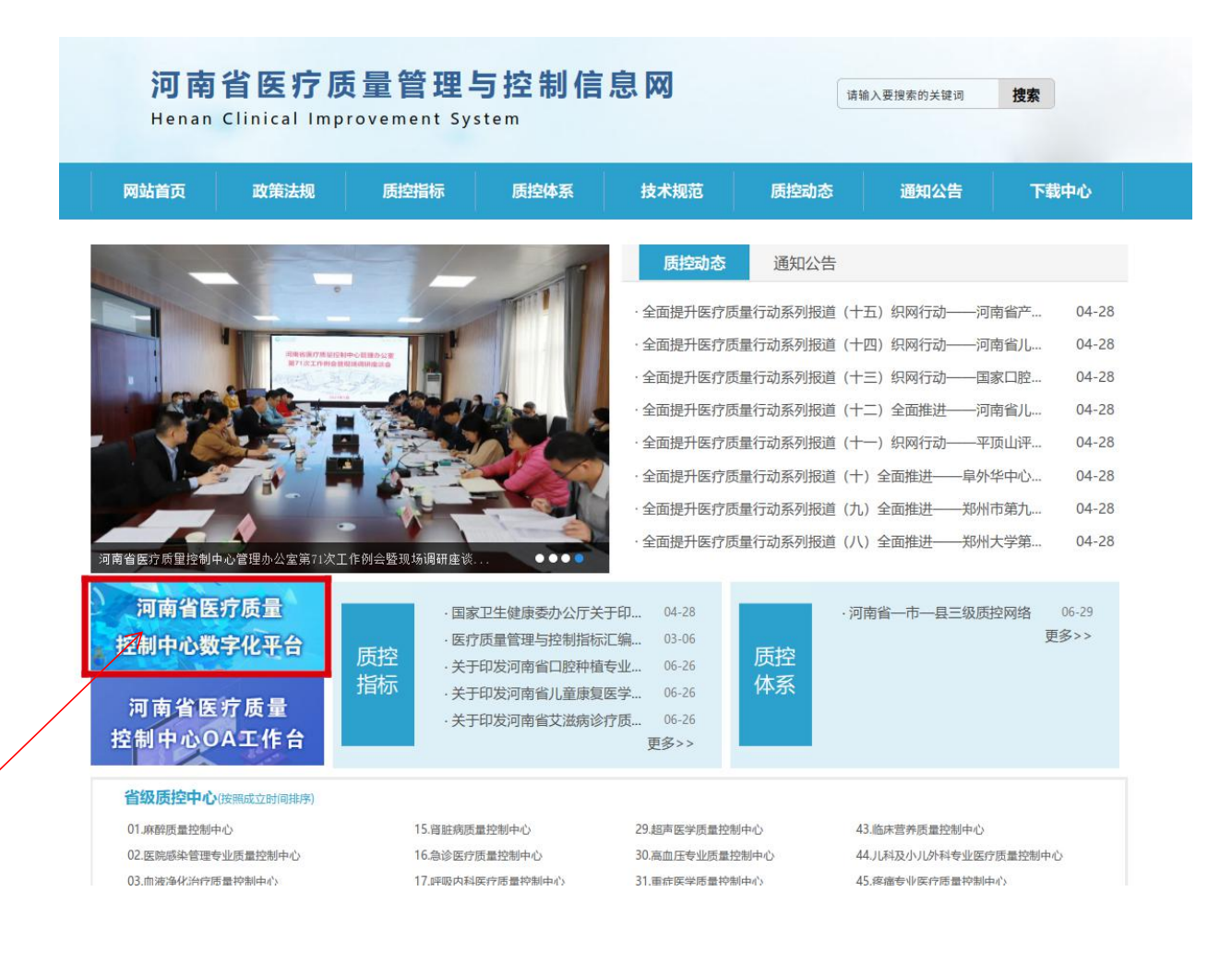

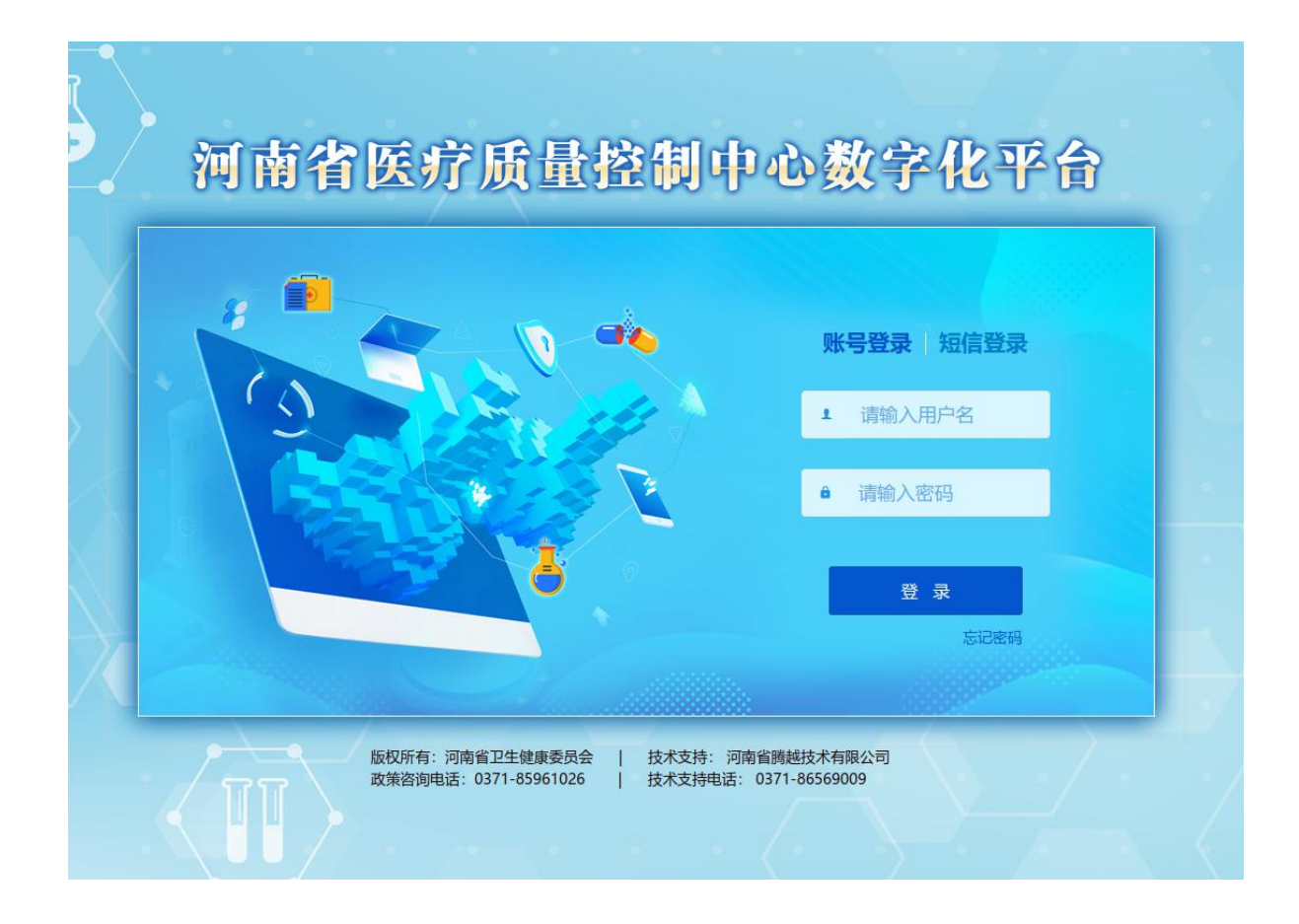

### 2.业务流程图

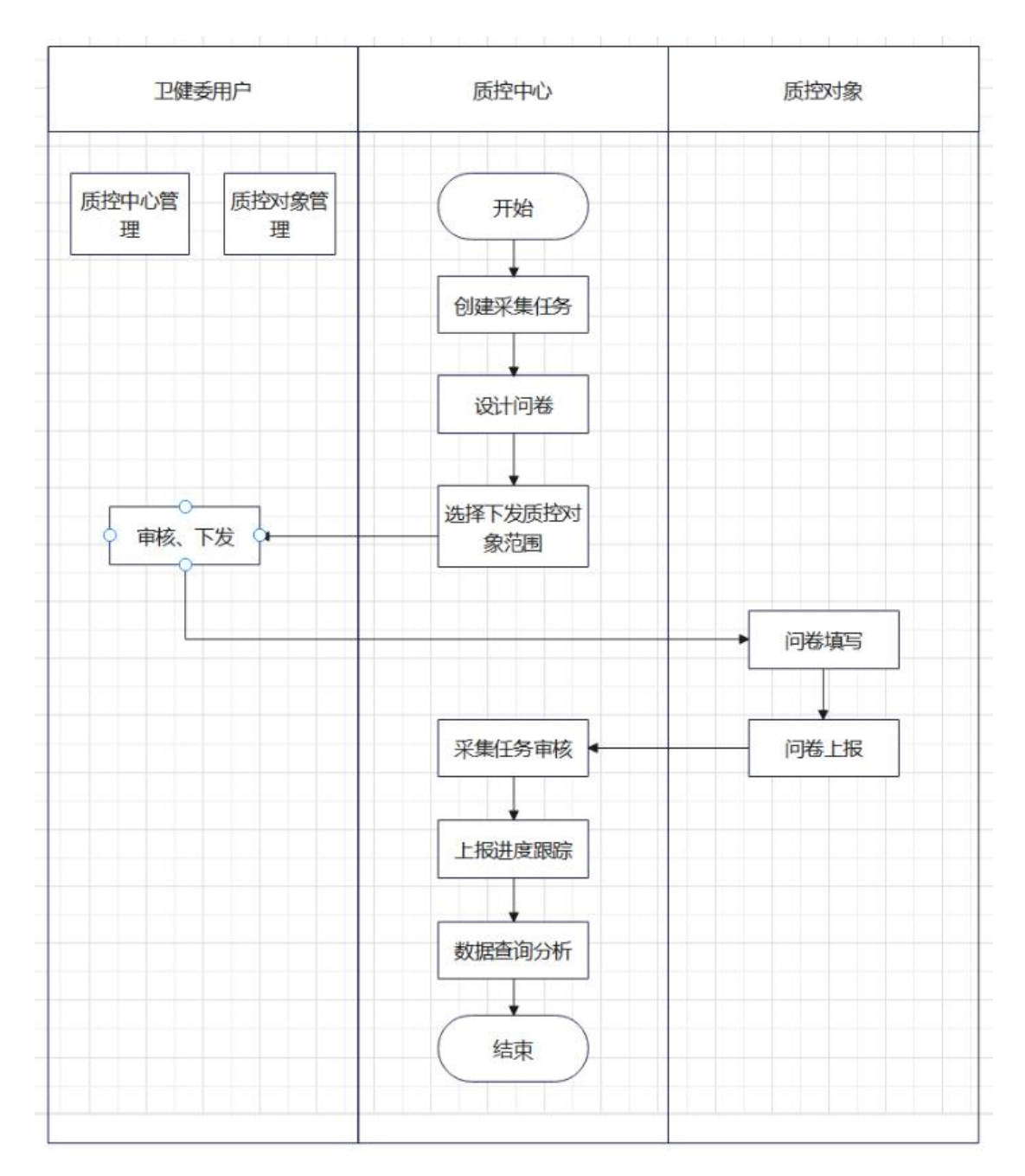

图 1

3. 各角色间关系图

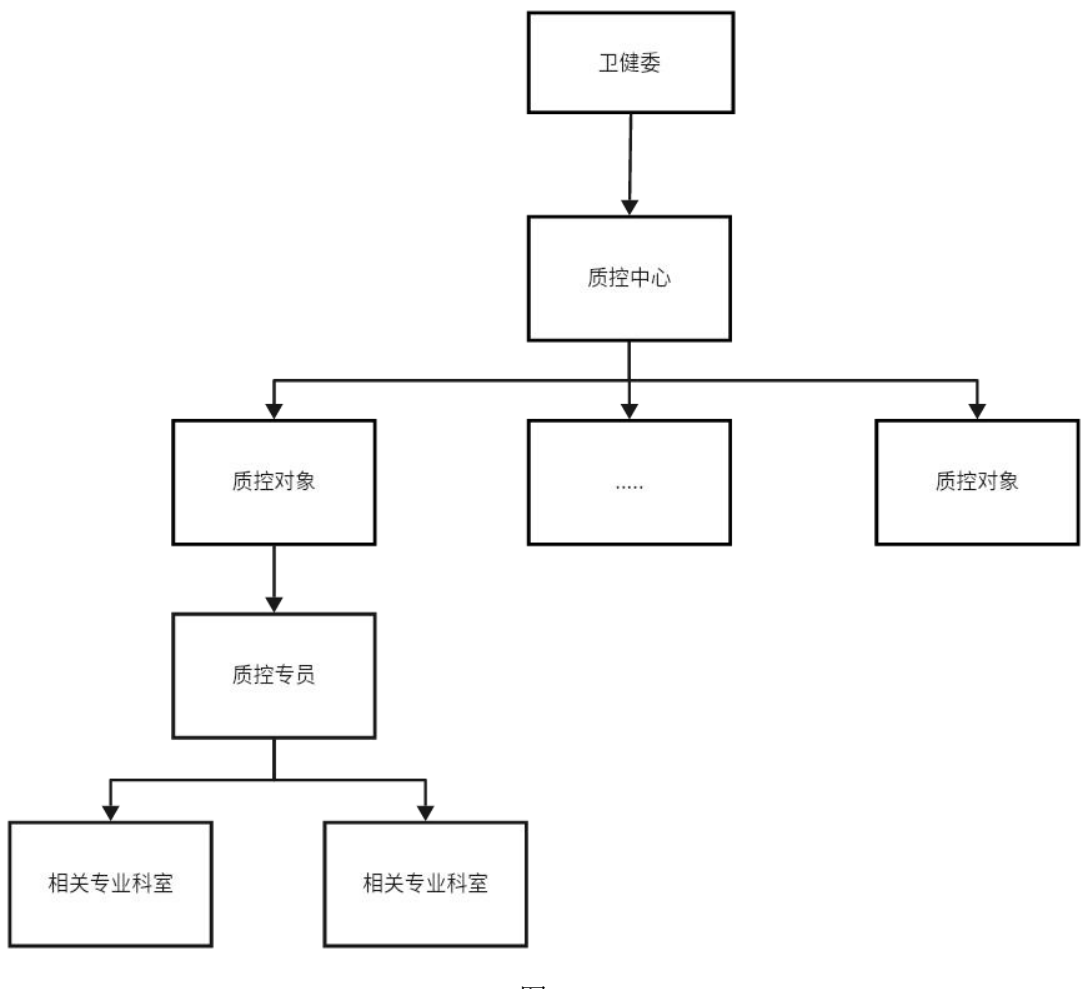

图 2

# 二、数字化平台各角色菜单介绍

1. 卫健委角色

### 1.1 质控中心管理

管理质控中心,可以新增、编辑和注销质控中心以及为质控中心 添加和移除质控对象(图3)。

点击各个中心后面的用户管理按钮可以新增用户以及对现有用

| æ                     |                                                                                                    | 质控中心                  | 名称   | 入查阅内容 责任单位 请输入者                        | 国际内容                                   |     |                                 |                                      |                               |                         |
|-----------------------|----------------------------------------------------------------------------------------------------|-----------------------|------|----------------------------------------|----------------------------------------|-----|---------------------------------|--------------------------------------|-------------------------------|-------------------------|
|                       | -                                                                                                    | 新樹                    | 気控中心 | · 编辑质控中心 注韵质控中心 扬                      | 加质控对象 查着质控对象                           |     |                                 |                                      |                               |                         |
| :宿理5                  | 过来——<br>——————————————————————————————————                                                                                                    |                       | 序号   | 质理中心名称                                 | 责任单位                                   | 声   | 任人                              |                                      | 联系电话                          | 操作                      |
| 控中心                   | )管理                                                                                                    |                       | 1    | 河南省临床检验中心                              | 郑州大学第一时属图院                             |     |                                 |                                      |                               | 用户管理                    |
| 控对自                   | <b>於管理</b>                                                                                                    |                       | 2    | 河南省新生儿重症专业医疗质量控制中心                     | 郑州大学第三附属医院                             |     |                                 |                                      |                               | 用户管理                    |
| 护田                    | 時管理                                                                                                    |                       | 3    | 河南省麻醉质量控制中心                            | 河南省人民医院                                |     |                                 |                                      |                               | 用户管理                    |
|                       |                                                                                                    |                       |      |                                        |                                        |     |                                 |                                      |                               | READER                  |
| 台系統                   | 道理 ~                                                                                                    |                       | 4    | 同時進展改善建成                               | <sup>发州大学第一桁重连网</sup><br>图 3           |     |                                 |                                      |                               |                         |
| 音然统<br>理(河<br>⊕ 添加    | 道理 ><br>可南省临床检验中(1)                                                                                                    | ×)                    | 4    | 月南南國國務定權理於最高於中心                        | <sup>其州大子道</sup> 把重原用<br>图 3           |     | 用户名                             | ×                                    |                               | 19                      |
| 注意统<br>理 (河<br>⊕ 添加   |                                                                                                    | >)                    | 4    | 月時時回回時時代推測於最高校中心                       | <b>第44大字第一团编奏网</b><br>图 3              |     | 用户名                             | ~                                    |                               | 10 23                   |
| 理 (河<br>⊕ 添加          | <ul> <li>諮提 ▼</li> <li>□南省临床检验中(</li> <li>□和日本</li> <li>□和日本</li></ul>                                                                                                    | )<br>)<br>)<br>)<br>) | 4    | 月時無意用感染種理決量直控+0<br><u> 姓名</u>          | 如州大子第一团编旗网<br>图 3<br>爭机                | 血印花 | 用户名                             | ×<br>角色<br>田白-正約14条9                 | 输入关键力图表<br>#                  | 提作                      |
| <b>辞理 (</b> 演<br>⊕ 添加 | <ul> <li>         · (加田)         · (加田)         · (和田)         · (和)         · (和)</li></ul> | 》)<br>》)<br>户名        | 4    | 戸市地区用成本部10月第三直12中心 ・ ・  姓名 (加不松安中心) 13 | 取H-大子勇一問電路時<br>図 3<br>手机<br>1699998888 | 邮箱  | 用户名<br>歴史中心管理<br>理用户 振空<br>格验中心 | ~<br><b>角色</b><br>明户;质控对象管<br>通用户;临内 | (4)人关键字图表<br>章<br>床 (43)田 (5) | /2 23<br>提作<br>20069 图称 |

图 4

### 1.2 质控对象管理

管理质控对象,可以新增、编辑和注销质控对象。

| 河南省医疗质量控制中心<br>数据采集平台 | ■ M 质控对象管理     |           |        |          |        |        | `````````````````````````````````````` | 河南卫健委 🕶 |
|-----------------------|----------------|-----------|--------|----------|--------|--------|----------------------------------------|---------|
| 會 首页                  | 医疗机构名称 调油入查询内容 | 直管单位级别 全部 | ×.     |          |        |        |                                        |         |
| 266秒7000+566          | 新增质控对象         | E HWARDER | ]      |          |        |        |                                        |         |
| 一系统官理贝采甲一             | 序号 章           | 行机构名称     | 医疗机构代码 | 统一社会信用代码 | 医疗机构类型 | 医疗机构等级 | 直營单位名称                                 | 操作      |
| □ 质控中心管理              |                |           |        |          |        |        |                                        |         |
| ▶ 质控对象管理              |                |           |        |          |        |        |                                        |         |
| ■ 质控任务管理              |                |           |        |          |        |        |                                        |         |

图 5

点击各个对象后面的用户管理按钮可以新增用户以及对现有用 户进行编辑、修改密码、删除等操作(同图4)。

### 1.3 质控任务管理

管理质控任务,可以下发、删除、停止和启用质控任务,主要是 为各个质控中心审核和下发质控任务。注:双击任务可查看任务详情;

### 任务下发后所属质控对象会收到短信通知。

| 河南省医疗质量控制中心<br>数据采集平台 | = •  | 质控任务 | 管理        |           |             |                           |        |      | ñe | ш () |    | 可南卫健委 |
|-----------------------|------|------|-----------|-----------|-------------|---------------------------|--------|------|----|------|----|-------|
| ▶ 首页                  | 质短中心 | 名称 ി |           | ✓ 任务状态 全部 |             |                           |        |      |    |      |    |       |
| —系统管理员菜单—             | 刷新   |      | 19 新増 伊止  |           |             |                           |        |      |    |      |    |       |
|                       |      | 序号   | 质控中心名称    | 质控任务名称    | 质担任务内容      | 起止时间                      | 质控对象数量 | 任务状态 |    | 握    | ff |       |
| □ 质控中心管理              |      | 1    | 河南省临床检验中心 | test111   | 测试任务        | 1970-01-01至1970-01-<br>01 | 3      | 停用   |    |      |    | 启用    |
| 质控对象管理                |      | 2    | 河南省临床检验中心 | 14.35     | 11dsad as d | 1970-01-01至1970-01-<br>01 | 2      | 已下发  |    |      | 停止 | 展用    |
| □ 质控任务管理              |      | 3    | 河南醫临床检验中心 | 1111111   |             | 1970-01-01至1970-01-<br>01 |        | 已下发  |    |      | 停止 | 2011  |

图 6

## 1.4 上报进度跟踪

以柱形图的方式展示各个质控对象上报任务的进度。

| 河南省医疗质量控制中心 | = -  | 」上报进度跟踪         |                       |          |             |               |                | ñ      | : ] 🔵 P@ | 委 * |
|-------------|------|-----------------|-----------------------|----------|-------------|---------------|----------------|--------|----------|-----|
| 数子化半音       |      |                 |                       |          | 0 0         | 0             |                | 4      |          | *   |
| ▶ 首页        |      | - MANDERINE     | Line Landstran, 1200  | Diff Man | Windshift T | - 2/2         | CELTAND & 120- |        |          |     |
| □ 质控中心管理    |      | lin.            | MMERGHERL             |          |             | SUB 6 YOUR P  |                |        |          |     |
| 育 质控对象管理    |      |                 |                       |          |             | fen-          |                |        |          |     |
| ■ 质控任务管理    | 导出当有 | 1表              |                       |          |             | atten a       |                | -      |          |     |
| □ 上报进度跟踪    | 序号   | 题控中心名称          | 通知标题                  | 质控对象个数   | E HØ        | 18 <i>0</i> 0 | 未进行审核          | 审核束通过  | 宙核通过     |     |
| ● 质控数据查询    | 1    | 河南省精神卫生医疗质量控制中心 | 费试新建下发                | 2        | 0           | 2             | 2              | 0      | 0        |     |
| 自动数据C总      | 2    | 河南省精神卫生医疗质量控制中心 | test222               |          |             |               |                |        |          | ш   |
| □ 04丁作台-审核  | з    | 河南省临床检验中心       | 222                   |          |             |               |                |        |          | 11  |
|             | 4    | 河南省肿瘤诊疗质量控制中心   | abcdefg               | 3        | 1           | 2             | 2              | 0      | 1        | ш   |
|             | 5    | 河南省临床检验中心       | ceshi030801           | 1        | 1           | 0             | 0              | 0      | 1        | 11  |
|             | 6    | 河南省麻醉质量控制中心     | 测试短倍                  | 1        | 0           | 1             | 1              | 0      | 0        | ш   |
|             | 7    | 河南省精神卫生医疗质量控制中心 | 20221210              | 6        | 1           | 5             | 6              | 0      | 0        | Ш   |
|             | 8    | 河南省精神卫生医疗质量控制中心 | 高血压专业质量控制现状调查表1209    | 5        | 1           | 4             | 4              | 0      | 1        | ш   |
|             | 9    | 河南省精神卫生医疗质量控制中心 | 高血压专业质量控制现状调查空白表<br>桔 | 6        | 1           | 5             | 6              | 0      | 0        |     |
|             |      |                 |                       |          |             |               |                | 共 17 条 | < 1 2    | ,   |

图 1.4-1

## 1.5OA 工作台-审核

管理工作事项,对质控中心提交的工作事项进行查看及审核,并 确定例会时间。

【审核记录】可以查看此事项各个节点的审核情况。

|                   | 质控中心                    |    |
|-------------------|-------------------------|----|
| 1.质控中心            |                         |    |
| 质控办               |                         | ~  |
| 2.工作事项            |                         |    |
| 请选择               |                         | ×. |
| 3.申请事项名称          |                         |    |
| 请输入               |                         |    |
| 4.联系人             | 5.联系人联系方式               |    |
| 请输入               | 请输入                     |    |
| 6.汇报人所在质控中心/专委会职务 | 7.申请时间                  |    |
| 请选择               | ~ 2023/03/12 12:10:42 🗖 |    |
| 8.申请事项资料(word版)   | 9.申请事项正式文件或资料           |    |
|                   |                         |    |
|                   | 质控办                     |    |
| 质控办成员审核           |                         |    |
| 请选择               |                         | *  |
|                   | 卫健委                     |    |
| 例会时间              | 审核结果                    |    |
| 请选择 自             |                         | ~  |

图 1.5-1

### 1.6 **用户密码重置**

可以修改当前账号的基本信息及登陆密码。

| 河南省医疗质量控制中心<br>数据采集平台 | 三 土用户密码重置   | 育 田 🖸 🌒 谢秀 🔻 |
|-----------------------|-------------|--------------|
| 育 首页                  | 基本信息 安全设置   |              |
| □ 质控数据填报              | mha.        |              |
| ▲ 用户密码重置              | Hiller dwer |              |
|                       | 姓名: 谢费      |              |
|                       | 编组          |              |
|                       |             |              |
|                       |             |              |
|                       |             |              |
|                       |             |              |

图 1.6-1

### 2. 质控中心角色

### 2.1 质控对象管理

可以将现有的质控对象添加到本中心以及移除已添加的质控对象。

| 河南省医疗质量控制中心<br>数据采集平台 |      | 〕质控对象 | 管理                             |                         |                    |        |        | n = C 🔷    | 青神卫生医疗控制中 | ≠心 ▼ |
|-----------------------|------|-------|--------------------------------|-------------------------|--------------------|--------|--------|------------|-----------|------|
| 着 首页                  | 质控中的 | 河南省   | 精神卫生医疗质量控制中心~ 医疗机              | <b>地名称</b> 请给入查询内容      | 直管单位等级 全部          | *      |        |            | ं ज       | 1m   |
| □ Б挖对象管理              | 添加   | 质控对象  | 移称质拉对象                         |                         |                    |        |        |            |           |      |
|                       |      | 序号    | 医疗机构名称                         | 医疗机构代码                  | 统一社会信用代码           | 医疗机构类型 | 医疗机构等级 | 直營单位名称     | 直營单位区划    | 南    |
| ■ 质控任务管理              |      | 1     | 开封市卫生学校附屋口腔医院                  | 41630586-041020311A5111 | 124102004163058606 | 综合医院   |        | 开封市卫生健康委员会 | 开封市       |      |
| ◎ 质控数据审核              |      | 2     | 开封市儿童医院                        | 41630728441020411A5191  | 124102004163072841 | 专科医院   |        | 开封市卫生健康委员会 | 开封市       |      |
| 上报进度跟踪                |      | 3     | 洛阳市直机关第一门诊部                    | 283109410303317031XXXX  | 124103007779617596 | 综合医院   |        | 洛阳市卫生健康委员会 | 洛阳市       |      |
| ■ 自动数据汇总              |      | 4     | 洛阳市妇幼保健院                       | 41653220341030311G1001  | 124103004165322033 | 专科医院   |        | 洛阳市卫生健康委员会 | 洛阳市       |      |
| ● 质控数据查询              |      | 5     | 洛阳市直机关第二门诊部                    | 283133410303317031XXXX  | 12410300416533097L | 综合医院   |        | 洛阳市卫生健康委员会 | 洛阳市       |      |
|                       |      | 6     | 洛阳市第三人民医院 (洛阳职业技<br>术学院第一附属医院) | 71677994541030411A1001  | 12410300716779945X | 综合医院   |        | 洛阳市卫生健康委员会 | 洛阳市       |      |
|                       |      |       |                                |                         |                    |        |        |            |           |      |
|                       |      |       |                                | 冬                       | 7                  |        |        |            |           |      |

2.2 质控任务管理

管理质控任务,可以新增、删除、停止和启用质控任务。注:新 增质控任务后卫健委角色可以看到并下发。

| 河南省医疗质量控制中心<br>数据采集平台 | = •   | <b>6 8 1</b> | ▶ Ⅲ [] ● 精神卫生医疗控制中心、 |                                         |                       |        |      |                                       |
|-----------------------|-------|--------------|----------------------|-----------------------------------------|-----------------------|--------|------|---------------------------------------|
| ▶ 首页                  | 质控中心  | 河南省          | 精神卫生医疗质量控制中心 任务社     | 10 A 10 A 10 A 10 A 10 A 10 A 10 A 10 A |                       |        |      | く 重要                                  |
| □ 质控对象管理              | ASSIT | 序号           | 任务名称                 | 通知内容                                    | 起止时间                  | 质控对象数量 | 任务状态 | 提作                                    |
| ■ 质控任务管理              |       | 1            | 精神卫生采集任务2            |                                         | 2022-12-30至2022-12-31 | 1      | 巴下发  | 林政 停止 自社                              |
| ⑤ 质控数据审核              |       | 2            | 精神卫生采集任务1            |                                         | 2022-12-16至2022-12-30 | 4      | EFR  | 1020 <b>(Fil</b> 2210)                |
| 上报进度跟踪                |       | 3            | 1                    | 1                                       | 2022-12-07至2022-12-07 | 1      | 未下发  | 修改 修止 前期                              |
| ■ 自动数据汇总              |       | 4            | 125                  | 125                                     | 2022-12-06至2022-12-06 | 1      | 停用   | 10.2 19.1 <b>EH</b>                   |
| ☞ 质控数据查询              |       | 5            | 1149                 |                                         | 2022-12-06至2022-12-06 | 1      | 停用   | 18.0 B.L <b>E</b> H                   |
|                       |       | 6            | 1232                 | 1232                                    | 2022-12-06至2022-12-06 | 1      | 已下发  | · · · · · · · · · · · · · · · · · · · |
|                       |       | 7            | 1205题试               | 测试                                      | 2022-12-05至2022-12-05 | 1      | 傳用   | · #故   停止   启用                        |
|                       |       | 8            | 采集任务20221205-1       |                                         | 2022-12-05至2022-12-10 | 6      | 已下发  | 1920 (Path 1938)                      |
|                       |       | 9            | 采集任务20221205         |                                         | 2022-12-05至2022-12-10 | 5      | 已下发  | · ## ##                               |
|                       |       | 10           | 精神卫生采集任务1            |                                         | 2022-12-02至2022-12-08 | 3      | 停用   | 「你放」「你让」「启用」                          |
|                       |       |              |                      |                                         |                       |        |      |                                       |
|                       |       |              |                      |                                         |                       |        |      | 共10条 < 1 >                            |

图 8

### 2.3 质控数据审核

对质控对象上报的任务进行审核,点击【查看数据】按钮查看数

据,如数据准确无误可以点击【通过】,反之点击【退回】将数据流 程退回至质控对象。注:可以多选数据批量审核或者退回。

| 河南省医疗质量控制中心<br>数据采集平台 | ≡ ©      | 质控数据 | 审核                             |                         |                   |        | ñ II I    | 12 <         |
|-----------------------|----------|------|--------------------------------|-------------------------|-------------------|--------|-----------|--------------|
| n 首页                  | 任务选择     | 精神卫生 | 主采集任务1 > 上版制                   | (古) 全部 🗸 🗸              | 审核状态 全部           | . *    |           | こ 重置         |
| □ 质控对象管理              | Jäll\$fi | 成号   | 量市核 批量退回<br>医疗机构名称             | 医疗机构代码                  | 15:17-81.82.55.15 | 医疗机构迷视 | 百赞曲代      | 操作           |
| ■ 质控任务管理              |          | 1    | 开封市卫生学校附属口腔医院                  | 41630586-041020311A5111 |                   | 综合医院   | 开封市卫生健康委员 | 查看数据 通过 1000 |
| ◎ 质控数据审核              |          | 2    | 洛阳市直机关第一门诊部                    | 283109410303317031XXXX  |                   | 综合医院   | 洛阳市卫生健康委员 | 查看数据 制计 机制制  |
| □ 上报进度跟踪              |          | 3    | 洛阳市直机关第二门诊部                    | 283133410303317031XXXX  |                   | 综合医院   | 洛阳市卫生健康委5 | 查看数据 新社 制制   |
| ■ 自动数据汇总              |          | 4    | 洛阳市第三人民医院 (洛阳职<br>业技术学院第一附属医院) | 71677994541030411A1001  |                   | 综合图院   | 洛阳市卫生健康委员 | 查看数据 佛拉 出版   |
| ◎ 质控数据查询              |          |      |                                |                         |                   |        |           |              |
|                       |          |      |                                |                         |                   |        |           |              |
|                       |          |      |                                |                         |                   |        |           |              |
|                       |          |      |                                |                         |                   |        |           |              |
|                       |          |      |                                |                         |                   |        |           |              |
|                       |          |      |                                |                         |                   |        |           |              |

图 9

### 2.4 上报进度跟踪

以柱形图的方式展示各个质控对象上报任务的进度。

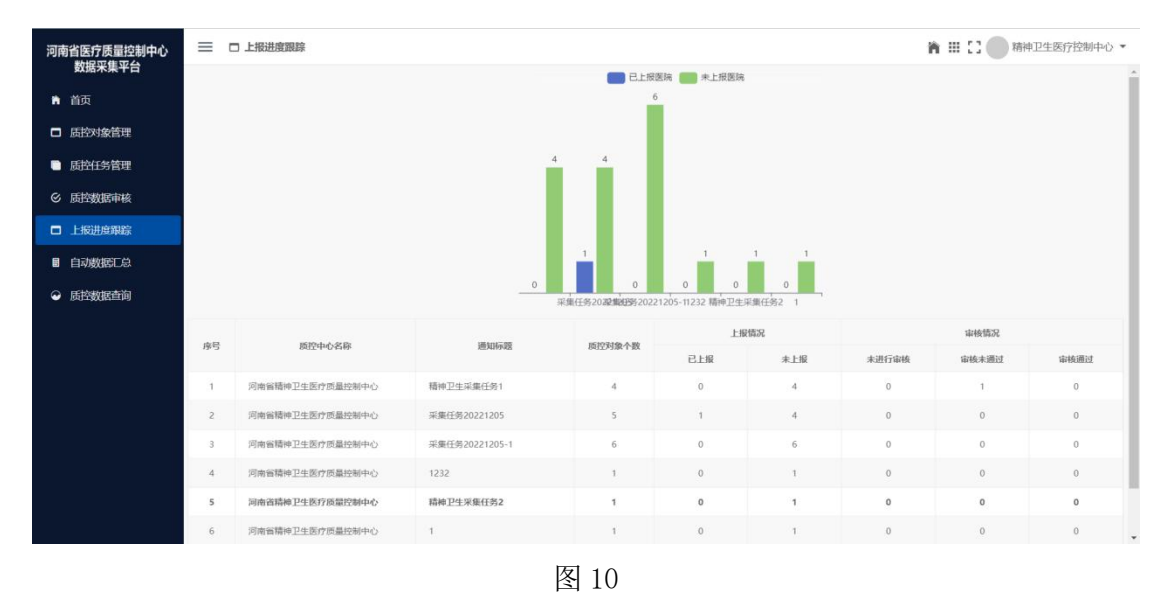

### 2.5 自动数据汇总

可创建多个汇总主题,汇总主题可以选择任务的各个因素作为查 询列,将任务以表格的方式展现(图11)。也可以对已展示的数据 从不同的维度进行分组(图12),编辑完成后,后续可直接点击查 询进行数据查看。

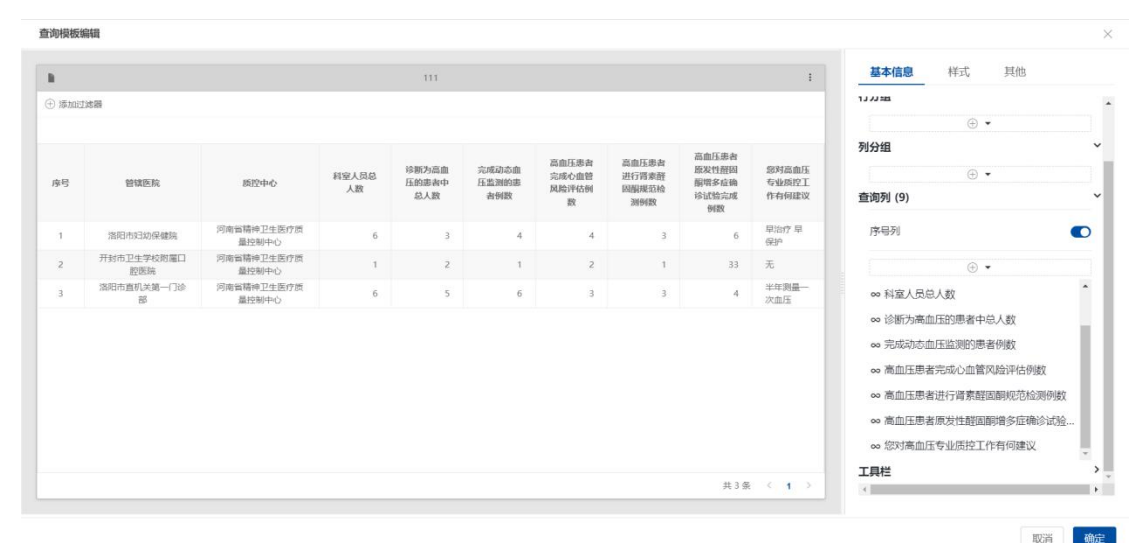

图 11

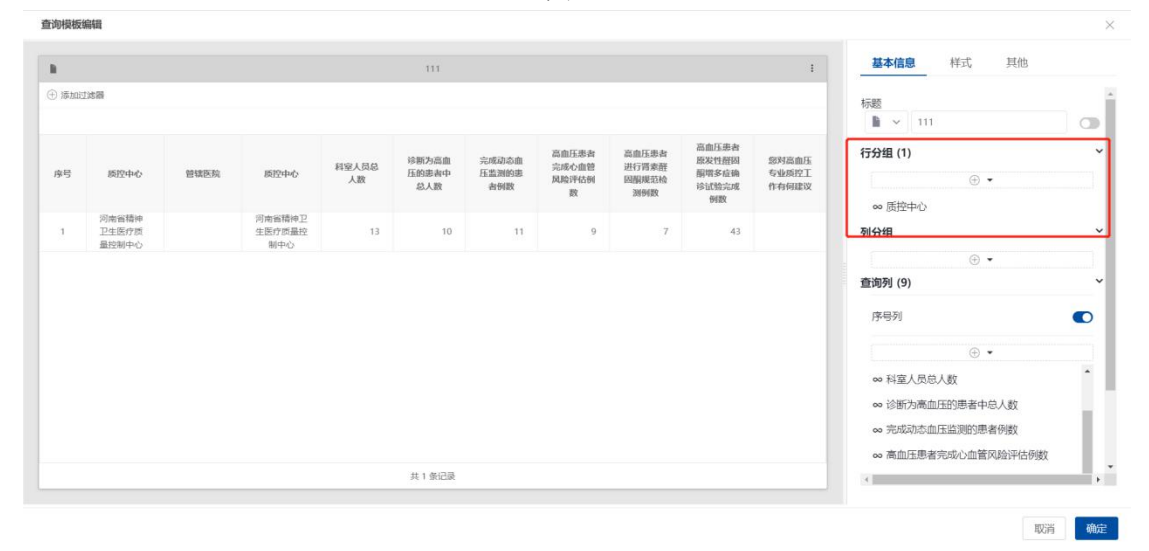

图 12

### 2.6 OA 工作台

主要用于质控中心向卫健委发起工作事项申请,需要填写申请事

项名称、申请时间及上传申请事项资料等。注:不同的工作事项展示 的填报项不同;申请事项正式文件或资料项需卫健委用户审核通过后 才能上传。

【审核记录】可以查看上级对此事项的审核情况。

|               |           | 工作  | 事项                  |       |
|---------------|-----------|-----|---------------------|-------|
|               |           |     |                     |       |
|               |           | 质   | 控中心                 |       |
| 1.质控中心        |           |     |                     |       |
| 河南省肿瘤诊疗质量控制   | 则中心       |     |                     | ~     |
| 2.工作事项        |           |     |                     |       |
| 上会申请          |           |     |                     | ~     |
| 3.申请事项名称      |           |     |                     |       |
| 请输入           |           |     |                     |       |
| 4.申请例会期数      | 5.联系人     |     | 6.联系人联系方            | 7.汇报人 |
| 1             | 请输入       |     | IL INTERA           | 请输入   |
| 0 上会由法学用      |           |     | 0.甘始上会由选举到          |       |
| 日本(王丁情写)      |           | v   | 5.発電工工工中間天王         |       |
|               | 2. /主要人的女 |     | a chiko-Ma          |       |
| 10.汇股人阶任质控中   | 心/专安芸职务   | 15  | 11.申请的间             |       |
|               | 115       | Ĩ., | 2023/03/12 12:12:04 |       |
| 12.中頃争项资料(WO) | and)      |     | 13.申请事项止式文件         | 或资料   |
| ◎ 请选择上传文件(儒小  |           |     | @ 清选择上传文件 (儒小       |       |

图 2.6-1

### 2.7 **用户密码重置**

可以修改当前账号的基本信息及登陆密码。

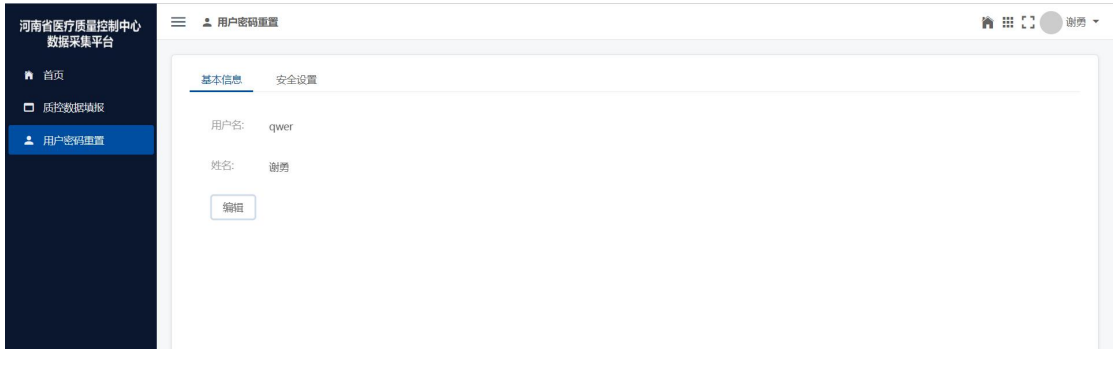

图 2.7-1

3. 质控办角色

## 3.10A 工作台-审核

主要负责初审质控中心提交的工作事项,如果不同意则需说明原因。

| 刑用刑刑罪受打反重任    | 894**C2 |                     |          |   |
|---------------|---------|---------------------|----------|---|
| 2.工作事项        |         |                     |          |   |
| 上会申请          |         |                     | Ŷ        | v |
| 3.申请事项名称      |         |                     |          |   |
| test          |         |                     |          |   |
| 4.申请例会期数      | 5.联系人   | 6.联系人联系方            | 7.汇报人    |   |
| 1             | 请输入     | 武                   | test     |   |
| 8.上会申请类型      |         |                     |          |   |
| 请选择           |         |                     | ~        | v |
| 9.汇报人所在质控中心   | //专委会职务 | 10.申请时间             |          |   |
| 请选择           | Y       | 2023/03/12 00:00:00 |          |   |
| 11.申请事项资料(wo  | rd版)    | 12.申请事项正式文件         | 或资料      |   |
| ◎ 请选择上传文件 (需/ | N于100M) | @请选择上传文件 (黑小        | )于 100M) |   |
|               |         | 质控办                 |          |   |
| 质控办成员审核       |         |                     |          |   |
| 请选择           |         |                     |          |   |
|               |         | 卫健委                 |          |   |
| 例会时间          |         | 审核结果                |          |   |
|               |         |                     |          |   |

图 3.1-1

### 3.2 用户密码重置

可以修改当前账号的基本信息及登陆密码。

| 河南省医疗质量控制中心<br>数据采集平台 |             | III [] 🔵 谢勇 🕶 |
|-----------------------|-------------|---------------|
| 育 首页                  | 基本信息 安全设置   |               |
| □ 质控数据填报              | mbor.       |               |
| ▲ 用户密码重置              | Hiller dwei |               |
|                       | 姓名: 謝購      |               |
|                       | 编组          |               |
|                       |             |               |
|                       |             |               |
|                       |             |               |
|                       |             |               |

图 3.2-1

### 4. 质控对象角色

质控对象角色绑定分为两种情况:①质控对象管理员:可以查看

及填报所有下发到当前质控对象的任务(图 13)。②质控对象普通 用户+质控中心权限:可以查看及填报所绑定质控中心下发到当前质 控对象的任务(图 14)。注:质控对象普通用户由质控对象管理员 创建并关联质控中心角色。

| 用户管理(河南省麻醉质量控         | 制中心)         |                                                                                                    |                                     |                       |                                |
|-----------------------|--------------|----------------------------------------------------------------------------------------------------|-------------------------------------|-----------------------|--------------------------------|
|                       |              |                                                                                                    |                                     |                       | 输入表现了描意。<br>搜索:                |
| Я                     | 护名           | 姓名 编辑用户                                                                                                    | >                                   | 角色                    | 操作                             |
| mzzkzx                | 麻醉质量的        | 空制中心 * 用户名                                                                                                    | mzzkzx                              | 质控中心管理用户              | 614R #12(255 200)              |
|                       |              | *姓名                                                                                                    | 庭题质量控制中心                            |                       | 共1条 < 1 >                      |
|                       |              |                                                                                                    | Middorator al L.P.                  |                       |                                |
|                       |              | * 手机                                                                                                    | 18411341122                         |                       |                                |
|                       |              | 由四箱                                                                                                    | 商输入邮箱                               |                       |                                |
|                       |              | 角色                                                                                                    | 應控対象管理用户 ×                          |                       |                                |
|                       |              |                                                                                                    | 取消 确定                               |                       |                                |
|                       |              |                                                                                                    |                                     |                       |                                |
|                       |              |                                                                                                    |                                     |                       |                                |
|                       |              |                                                                                                    | 团 10                                |                       |                                |
|                       |              |                                                                                                    | 图 13                                |                       |                                |
| 河南省医疗质量控制中心<br>数据采集平台 | 三 🗆 质控对象用户管理 |                                                                                                    |                                     |                       | <b>*</b> III [] () () () () () |
|                       | ⊕ 添加用户       | ALCONTA.                                                                                                    | 用                                   | 中名 × 私入               | 我能学研究                          |
|                       |              | 编辑用户                                                                                                    | >                                   | 角色                    | 操作                             |
|                       | qwer         | * 用户名                                                                                                    | qwer                                | 质控对象普通用户<br>检验中心;肿瘤诊疗 | · 临床 和田 新政府時                   |
|                       |              | *姓名                                                                                                    | 谢勇                                  | 控制中心                  | + 1 %                          |
|                       |              | * 手机                                                                                                    | 13111133131                         |                       |                                |
|                       |              | 邮箱                                                                                                    | 荷输入邮箱                               |                       |                                |
|                       |              | 角色                                                                                                    | 低岸检验中心 × 既設対象第週用户 ×<br>勝幅的疗気量投制中心 × |                       |                                |
|                       |              |                                                                                                    | 取消 職定                               |                       |                                |
|                       |              | 100 million (100 million (100 m |                                     |                       |                                |
|                       |              |                                                                                                    |                                     |                       |                                |

图 14

## 4.1 质控对象管理员

### 4. 1. 1 质控数据填报

点击每个任务后面的【数据填报】可进行数据填报(图15), 填报完成后,点击保存,然后上报数据即可将数据报送到相应的质控

### 中心(图16)。

|               | = -   | IE transmitter | 1010                                                                              |             |                       |         | 5k 111   | F 7 ( ) 8000 |
|---------------|-------|----------------|-----------------------------------------------------------------------------------|-------------|-----------------------|---------|----------|--------------|
| 据采集平台         | = 0   | I页1至家XIA4      | 4675                                                                              |             |                       |         | <b>n</b> | r 1 0 191    |
| 页             | Rithi | 1              |                                                                                   |             |                       |         |          |              |
| <b>容数把</b> 情报 |       | 序号             | 任务名称                                                                              | 通知内容        | 起止时间                  | 采集医院    | 上报状态     | 操作           |
|               |       | 1              | 20221125                                                                          | 测试          | 2022-11-25至2022-11-25 | 河南省諷科医院 | 已上报      | 数据填报         |
| 空对跟用户管理       |       | 2              | 14,35                                                                             | 11dsad as d | 1970-01-01至1970-01-01 | 河南省胸科医院 |          | 数据场报         |
|               |       | 3              | 14.43                                                                             | 1122344     | 1970-01-01至1970-01-01 | 河南省胸科医院 |          | 数据填报         |
|               |       | 4              | renwu1130                                                                         | renwu1130   | 2022-12-01至2022-12-10 | 河南晉綱科医院 |          | 数据填报         |
|               |       |                |                                                                                   |             |                       |         |          |              |
|               |       |                |                                                                                   | 图 1         | .5                    |         |          |              |
| 极             |       |                |                                                                                   |             |                       |         |          |              |
| ♀刷新 上报        |       |                |                                                                                   |             |                       |         |          |              |
|               |       |                |                                                                                   |             |                       |         |          |              |
|               |       |                |                                                                                   | 上作          | <b>衣</b>              |         |          |              |
|               |       |                | 1.问题1                                                                             |             |                       |         |          |              |
|               |       |                | 1                                                                                 |             |                       |         |          |              |
|               |       |                | 2 1001 TTUE 2                                                                     |             |                       |         |          |              |
|               |       |                | 2.问题2                                                                             |             |                       |         |          |              |
|               |       |                | 2.问题2<br>3.问题3                                                                    |             |                       |         |          |              |
|               |       |                | 2.问题2<br>2<br>3.问题3<br>3                                                          |             |                       |         |          |              |
|               |       |                | 2<br>3.问题3<br>3<br>4.问题4                                                          |             |                       |         |          |              |
|               |       |                | 2.19题2<br>2<br>3.问题3<br>3<br>4.问题4<br>4                                           |             |                       |         |          |              |
|               |       |                | 2.问题2<br>2<br>3.问题3<br>3<br>4.问题4<br>4<br>5.问题5<br>5                              |             |                       |         |          |              |
|               |       |                | 2.19國2<br>2<br>3.19團3<br>3<br>4.何题4<br>4<br>5.19题5<br>5<br>6.19题6                 |             |                       |         |          |              |
|               |       |                | 2.19國2<br>2<br>3.19團3<br>3<br>4.(回题4<br>4<br>5.(回题5<br>5<br>6.(问题6<br>6           |             |                       |         |          |              |
|               |       |                | 2.19回22<br>2<br>3.19题3<br>3<br>4.19题4<br>4<br>5.19题5<br>5<br>6.19题6<br>6          |             |                       |         |          |              |
|               |       |                | 2.19國2<br>2<br>3.19團3<br>3<br>4.19團4<br>4<br>5.19團5<br>5<br>6.19團6<br>6           |             |                       |         |          |              |
|               |       |                | 2.191週2<br>2<br>3.191题3<br>3<br>4.191题4<br>4<br>5.191题5<br>5<br>6.191题6<br>6      |             |                       |         |          |              |
| 2.31 工作表      |       |                | 2.19國2<br>2<br>3.19團3<br>3<br>4.19團4<br>4<br>5<br>5<br>6.19團5<br>5<br>6.19團5<br>6 |             |                       |         |          |              |

图 16

### 4. 1. 2 质控对象用户管理

管理质控对象用户,可授权质控对象多个质控中心权限(图17)。

| 河南省医疗质量控制中心     | = 0 | 质控对象用 | 目户管理      |       |             |     |                                    | <b>N III (2 )</b> R | ₩ • |
|-----------------|-----|-------|-----------|-------|-------------|-----|------------------------------------|---------------------|-----|
| 90%和来十日<br>● 首页 |     | ④ 渤   | omp menas | · · · |             | 用户名 | ▼ 【输入关键字键                          | 搜索                  |     |
| 后控数据填报          |     |       | 用户名       | 姓名    | 手机          | 邮箱  | 角色                                 | 操作                  |     |
| □ 质控对象用户管理      |     |       | qwer      | 谢勇    | 13111133131 |     | 质控对象普通用户;临床<br>检验中心;肿瘤诊疗质量<br>控制中心 | 編編 修改新的<br>删除       |     |
|                 |     |       |           |       |             |     |                                    | 共1条 < 1 >           |     |
|                 |     |       |           |       |             |     |                                    |                     |     |
|                 |     |       |           |       |             |     |                                    |                     |     |
|                 |     |       |           |       |             |     |                                    |                     |     |
|                 |     |       |           |       |             |     |                                    |                     |     |

### 4.2 质控对象普通用户+质控中心角色

### 4. 2. 1 质控数据填报

见 3.1.1 质控数据填报

### 4. 2. 2 用户密码重置

可以修改当前账号的基本信息及登陆密码。

| 河南省医疗质量控制中心<br>数据采集平台 |            | : [] 🔵 谢勇 🔻 |
|-----------------------|------------|-------------|
| ▶ 首页                  | 基本信息  安全设置 |             |
| ■ 质控数据填报              | mb 4       |             |
| ▲ 用户密码重置              | 用叶苔: qwer  |             |
|                       | 姓名: 谢勇     |             |
|                       | 编组         |             |
|                       |            |             |
|                       |            |             |
|                       |            |             |
|                       |            |             |
|                       |            |             |

### 图 18

# 三、网站群功能介绍

#### 网站后台系统登录地址:

http://hncis.hnwsjk.cn/ss-admin/login/ 或者

http://222.143.64.102/ss-admin/login/

### 1. 添加与修改内容

内容包括文章、新闻、产品、公告等等,在网站后台管理系统中均称之为内容,通常我们访 问的详情页均为内容。

登录 网站后台管理系统之后, 点击 信息管理 -> 内容管理, 进入内容管理界面, 如下图所

示:

| SITESERVE | R      | empty 切换站点               | 插 | 件管理 | 系统管理                                   | 内容搜索             | ۹           |       |
|-----------|--------|--------------------------|---|-----|----------------------------------------|------------------|-------------|-------|
| ⊙ 访问站点    | Ξ      | 首页 × 栏目管理 ×              | 内 | 容管理 | ×                                      |                  |             |       |
| ☑ 信息管理    | ^      | 请输入栏目名称V栏目Id Q           | C | 〉添加 | <b>导入~</b> ☆ 属性 → 转移 ↓ 小 排序   自 删除   ⊘ | 审核               | 更多 ~        |       |
| 内容管理      |        | ▼ @ 首页 (0)               | 枋 | 題   | > 搜索关键词 □ 包含子栏目 筛选 >                   |                  |             | 显示列 ~ |
| 栏目管理      |        | ▶ ② 栏目1 (1)<br>② 栏目2 (0) |   |     | 标题                                     | 添加时间             | 状态          |       |
| 内容搜索      |        | ∂ 栏目3 (18)               | > |     | Twitter 要将推文长度增加至 280 字符,有六个问题你需要关心 闷  | 2017-09-27 15:46 | 已审核         | 编辑    |
| 内容审核      |        |                          |   |     |                                        | 2017 00 27 15 44 | - Andrewski | 1010  |
| 素材管理      | ×      |                          | > |     | 阿里巴巴发布AliOS品牌,重兵投入汽车及IoT领域 团           | 2017-09-27 15:44 | 已甲核         | 福相    |
| 批量复制      |        |                          | > |     | 九鼎系新三板公司"玩嗨了"!庞森商业、高思教育股价暴涨之谜 🛛        | 2017-09-27 15:42 | 已审核         | 编辑    |
| 内容回收站     |        |                          | > |     | 库克要偷着乐了!美监管机构开绿灯让Apple Watch在医疗领域大展拳   | 2017-09-27 15:40 | 已审核         | 编辑    |
| ☆ 显示管理    | ~      |                          | > |     | 苹果确认将推出升级补丁,修复 iPhone 8 听筒噪音问题 🛛       | 2017-09-27 15:39 | 已审核         | 编辑    |
| ▶ 设置管理    | ~      |                          | > |     | 机器人也受搭便在2 水下塔壶梁帝列车县它的口堂 网              | 2017-09-27 15:35 | 已审核         | 编辑    |
| 并 生成管理    | $\sim$ |                          |   |     |                                        | 2011 00 21 10:00 | 0+1×        | -     |

#### 注意

栏目是树状结构,即栏目本身可以包含下级栏目,所以如果没有找到对应的栏目,可以通过 输入栏目名称的方式在左侧的栏目树中搜索,或者点击栏目名称左侧的小按钮列出下级栏 目。

## 1.1添加内容

首先我们需要确定需要添加内容的栏目,在内容管理左侧的栏目树状列表中找到并点击对应 的栏目,栏目将变成高亮状态,接下来我们点击添加按钮:

| GITESERVI | ER | empty 切换站点                | 插   | 件管理 | 系统管理                                                                                                    | 内容搜索             | ٩    |       |
|-----------|----|---------------------------|-----|-----|----------------------------------------------------------------------------------------------------|------------------|------|-------|
| ⊙访问站点     | Ē  | 首页 × 栏目管理 ×               | 内   | 容管理 | ×                                                                                                    |                  |      |       |
| ☑ 信息管理    | ^  | 请输入栏目名称/栏目Id Q            | ۲   | 添加  | <b>与入 ∨</b> ☆ 属性 → 純彩 小 排序 白 細鯰 ◎ 単核 ☆ 生成 更多 ∨                                                                                                    |                  |      |       |
| 内容管理      |    | ▼ @ 首页 (0)                | 485 | 22  | ● 授素关键词                                                                                                    |                  |      | 显示列 ~ |
| 栏目管理      |    | - @ 栏目1 (1)<br>@ 子栏目1 (2) |     |     | 标题                                                                                                    | 添加时间             | 状态   |       |
| 内容搜索      |    | ⊘ 子栏目2 (0)                | >   |     | Twitter 要將推立长度鑽加至 280 字符,有六个问题你需要关心 网                                                                                                    | 2017-09-27 15:46 | 已审核  | 编辑    |
| 内容审核      |    | ⊘ 栏目2 (0)                 |     |     | And a static sector and the sector sector sect |                  | UTIX |       |
| 素材管理      | ~  | ∂ 栏目3 (18)                | >   |     | 阿里巴巴发布AliOS品牌,重兵投入汽车及loT领域 🛛                                                                                                    | 2017-09-27 15:44 | 已审核  | 编辑    |
| 批量复制      |    |                           | >   |     | 九鼎系新三板公司"玩嗨了"!庞森商业、高思教育股价暴涨之谜 四                                                                                                    | 2017-09-27 15:42 | 已审核  | 编辑    |
| 内容回收站     |    |                           | >   |     | 库克要偷着乐了!美监管机构开绿灯让Apple Watch在医疗领域大展拳脚 🛛                                                                                                    | 2017-09-27 15:40 | 已审核  | 编辑    |
| ℃ 显示管理    | ~  |                           | >   |     | 苹果确认终推出升级补工。终复 iPhone 8 听筒噪音问题 网                                                                                                    | 2017-09-27 15:39 | 已宙核  | 编辑    |
| ▶ 设置管理    | ~  |                           |     |     |                                                                                                    |                  | - MA |       |
| ;>: 生成管理  | Ŷ  |                           | 2   |     | 机器人也发搭便车?水下搭乘鲨鱼列车是它的日常 四                                                                                                    | 2017-09-27 15:35 | 已軍核  | 编辑    |

### 系统将弹出添加内容界面,如下图所示:

| GITESERVE | R  | empty | 切换站点                         | 插件管理                                                                                   | 系统管理                                                                         |                         |   |       | 搜索               | 0      |
|-----------|----|-------|------------------------------|----------------------------------------------------------------------------------------|------------------------------------------------------------------------------|-------------------------|---|-------|------------------|--------|
| ⊙ 访问站点    | =  | 首页 ×  | 栏目管理 ×                       | 内容管理 ×                                                                                 | 添加内容 ×                                                                       |                         |   |       |                  |        |
| ☑ 信息管理    | ÷. | * 标题  |                              |                                                                                        |                                                                              |                         |   | 设置    | 更多               |        |
| 内容管理      |    |       |                              |                                                                                        |                                                                              |                         |   |       |                  |        |
| 栏目管理      |    | 副标题   |                              |                                                                                        |                                                                              |                         |   | 审核状态  |                  | ~      |
| 内容搜索      |    | 图片    | 土 上传 B                       | 5 选择 の 预览                                                                              | ⊙ 新增                                                                         |                         |   | 已审核   |                  |        |
| 内容审核      |    |       | 请输入图片地                       | 业或点击上方按钮上                                                                              | 传                                                                            |                         |   |       |                  |        |
| 素材管理      | ~  | 加坡市   | A 1.45 0                     | - 14-49 (C) 67-64                                                                      |                                                                              |                         |   | 内容属性  |                  | >      |
| 批量复制      |    | TACAR | 上 工19 L                      | 1 成年 0 新宿                                                                              | 传                                                                            |                         |   | 内容组   |                  | >      |
| 内容回收站     |    |       |                              |                                                                                        |                                                                              |                         |   | 1-44  |                  |        |
| 17 显示管理   | ~  | 附件    | 土 上传 E                       | <ul> <li>选择          <ul> <li>新增</li> </ul> </li> </ul>                                |                                                                              |                         |   | 标金    |                  | >      |
| ▶ 设置管理    | ~  |       | 请输入附件地址                      | 让或点击上方按钮上                                                                              | 传                                                                            |                         |   | 外部链接  |                  | >      |
| ジ: 生成管理   | ~  | 内容    | 导入Word                       | 插入图片 插入初                                                                               | 颜 插入音频 打                                                                     | 重入附件 插入图文               |   | 添加时间  |                  | $\sim$ |
| ▲ 信息采集    | ~  |       | нла. <b>Ц) (2</b><br>П 🛓 - 🏹 | B I U A 499                                                                            | × <sup>2</sup> × <sub>2</sub> <i>◆ ◆ ◆ ◆</i> • • • • • • • • • • • • • • • • | 66 ि A · */ · 三 · 三 · a |   | © 202 | 1-01-22 10:53:00 |        |
| 12 分享设置   |    |       |                              | i μi   το το το<br>· μi   το το το το<br>· μi   το το το το το το το το το το το το το |                                                                              |                         | 高 |       |                  |        |
|           |    |       |                              |                                                                                        | 保存                                                                           | 预览 关闭 🐵                 |   |       |                  |        |

填写好标题以及正文,点击确定按钮即可完成添加内容操作。

发布图片,建议宽度 800px 到 1000px 之间,每张图片大小不超过 1MB。

发布视频,建议每个视频大小不超过100MB。

发布图片,视频,附件,建议使用编辑器上方上传图片,上传视频,插入附件按钮,如下图 所示。

| 首页 × | 内容管理 ×      | 添加内容 ×    |          |            |              |      |                  |                      |
|------|-------------|-----------|----------|------------|--------------|------|------------------|----------------------|
| * 标题 |             |           |          |            |              |      |                  |                      |
| 副标题  |             |           |          |            |              |      |                  |                      |
| 图片   | 土 上传 🖻      | 选择 ~ ● 预覧 | ③ 新増     |            |              |      |                  |                      |
|      | 请输入图片地址词    | 龙点击上方按钮上传 |          |            |              |      |                  |                      |
| 视频   | 土 上传 日      | 选择 ④ 预克   | ③ 新増     |            |              |      |                  |                      |
|      | 请输入视频地址     | 成点击上方按钮上传 |          |            |              |      |                  |                      |
| 附件   | ▲ 上传 □      | 选择 ① 新増   |          |            |              |      |                  |                      |
|      | 请输入附件地址。    | 成点击上方按钮上传 |          |            |              |      |                  |                      |
| 内容   | 导入Word 上    | 传图片 选择图片  | ~ 上传视频   | 〔 选择视频     | 插入音频         | 插入附件 | 插入图文             |                      |
|      | нтпк 🖛 (н В |           | X1 🧷 🐗 • | > • 66 🛱 🛛 | A • •≱• j≣ • |      | i <b>≟</b> · ₹ · | [≣・  自定)             |
|      |             |           |          |            |              |      | and a sum o      | ALLEY CRUENT COMPANY |
|      |             |           |          |            |              |      |                  |                      |
|      |             |           |          |            |              |      |                  |                      |
|      |             |           |          |            |              |      |                  |                      |
|      |             |           |          |            |              |      |                  |                      |

# 1.2修改内容

修改内容的操作流程和发布内容类似,不同点在于,进入到内容列表界面后,点击某篇需要 修改的内容右侧的编辑按钮,如下图所示:

| GITESERVE | ER     | empty 切换站点                                     | 插 | 件管理 | 系统管理                                                               | 内容搜索             |       |       |
|-----------|--------|------------------------------------------------|---|-----|--------------------------------------------------------------------|------------------|-------|-------|
| ⊙ 访问站点    | IJ     | 首页 × 栏目管理 ×                                    | 内 | 容管理 | ×                                                                  |                  |       |       |
| ☑ 信息管理    | ^      | 请输入栏目名称/栏目Id Q                                 | • | 添加  | 与入 ∨         ☆ 属性         → 转移         小 排序         亩 删除         ○ | 审核 🛛 🔅 生成        | 更多 ~  |       |
| 内容管理      |        | ▼ ② 首页 (0)                                     | 杨 | 题   | > 搜索关键词 ○ 包含子栏目 筛选 >                                               |                  |       | 显示列 ~ |
| 栏目管理      |        | ● 7栏目1 (1)                                     |   |     | 标题                                                                 | 添加时间             | 状态    |       |
| 内容搜索      |        | <ul><li>⑦ 子栏目2 (0)</li><li>⑦ 栏目2 (0)</li></ul> | > |     | Twitter 要将推文长度增加至 280 字符,有六个问题你需要关心 囚                              | 2017-09-27 15:46 | 已审核   | 编辑    |
| 素材管理      | $\sim$ | ❷ 栏目3 (18)                                     | > |     | 阿里巴巴发布AliOS品牌,重兵投入汽车及loT领域 🛛                                       | 2017-09-27 15:44 | 已审核   | 编辑    |
| 批量复制      |        |                                                | > |     | 九鼎系新三板公司"玩嗨了"!庞森商业、高思教育股价暴涨之谜 🛛                                    | 2017-09-27 15:42 | 已审核   | 编辑    |
| 内容回收站     |        |                                                | > |     | 库克要偷着乐了!美监管机构开绿灯让Apple Watch在医疗领域大展拳                               | 2017-09-27 15:40 | 已审核   | 编辑    |
| ℃ 显示管理    | ~      |                                                | > |     | 苹果确认将推出升级补丁,修复 iPhone 8 听筒噪音问题 🛛                                   | 2017-09-27 15:39 | 已审核   | 编辑    |
| ▶ 设置管理    | ~      |                                                | > |     | 机器人也爱搭便车?水下搭乘鲨鱼列车是它的日常 😡                                           | 2017-09-27 15:35 | 已审核   | 编辑    |
| ≫ 生成管理    | ~      |                                                |   |     |                                                                    |                  | - 110 |       |

即可进入内容编辑界面,修改好标题以及正文点击确定按钮即可完成内容的修改。

### 1.3 搜索内容

点击 信息管理 -> 内容搜索, 进入内容搜索管理界面, 如下图所示:

| ⊙ 访问站点   | Ξ | 首页 ×      | 内容搜索 ×                       |                                                                                                    |
|----------|---|-----------|------------------------------|----------------------------------------------------------------------------------------------------|
| ☑ 信息管理   | ~ | 全部        | *栏目                          | 「首页 0 ◇ マ 包含子栏目 筛选 ◇                                                                                                    |
| 内容管理     |   | 我发布的      | それの口間日                       | 0 12/87224/20165 0 12/8724/6/0 108                                                                                                    |
| 栏目管理     |   | 用户投稿      | RRULLIAN                     | O Reaching - O Record - O Record  |
| 内容搜索     |   | 112 20012 | 标题                           | 河南                                                                                                    |
| 内容审核     |   |           |                              | ⊙ 爆加峰雲斑                                                                                                    |
| 表单管理     | ~ |           |                              |                                                                                                    |
| 素材管理     | ~ |           |                              | 推安                                                                                                    |
| 批量操作     | ~ |           |                              |                                                                                                    |
| 内容回收站    |   | ⊙ 25h0    | 导入 🗸 🖒                       | ■本 → 統務 (1) 2211 小 出来 (1) 副除 (2) 営将 (2) 牛成 (11) 2 キル                                                                                                    |
| 12 显示管理  | ~ |           |                              | AND CONTRACT OF ANY CONTRACT OF ANY CONTRACT O |
| ▶ 设置管理   | ~ | 0.3       | 际题                           |                                                                                                    |
| ;>: 生成管理 | ~ | > 🗆 3     | 河南省卫生健康委                     | 关于印发河南省医疗质量控制中心工作规范(试行)的通知                                                                                                    |
|          |   |           | 河南省卫生健康委                     | 关于印发河南省医疗控制中心管理实施办法(试行)的通知                                                                                                    |
|          |   | > □ 3     | 河南省口18专小学;                   | 2017年2月1日にある「1111日」である「1111日」である「1111日」である「1111日」である「1111日」である「1111日」である「1111日」である「1111日」である「1111日」である「1111日」である                                                                                                    |
|          |   |           | and the second of the second |                                                                                                    |
|          |   |           | 可南省口腔医疗质量                    | 設治制中心关于召开2023年河南省口腔医疗质量控制工作会议的通知                                                                                                    |
|          |   |           | 河南省口腔医疗质量                    | 最控制中心关于开展20203年质控专题培训班的通知                                                                                                    |
|          |   | > 🗆       | 河南省口腔医疗质量                    | 胜控制中心关于召开2023年阿南省口腔医疗质量控制专家委员会第一次工作会议的通知                                                                                                    |
|          |   |           | 河南省口腔医疗质量                    | 起控制中心简介                                                                                                    |
|          |   |           |                              | 共7条 〈 1 〉 前往 1 页                                                                                                    |

输入标题,点击搜索按钮即可完成内容搜索操作。

注意

如果添加完毕内容后发现前台首页无变化,可能是因为没有生成首页页面导致的,需要进入 生成管理,生成首页后再浏览。

2. 添加与修改栏目

栏目也叫频道,系统通过栏目来组织与管理内容,在后台添加内容时候,必须将内容添加在 某个具体的栏目下,通常我们访问的列表页均为栏目。

登录 网站后台进入站点之后,点击 信息管理 -> 栏目管理,进入栏目列表界面,如下图所示:

| GITESERVI | ER     | empty    | 切换站点         | 插件管理                 | 系统管理          |        |        | 内容搜索   | ۹ 🕘   |
|-----------|--------|----------|--------------|----------------------|---------------|--------|--------|--------|-------|
| ⊙ 访问站点    | IJ     | 首页 ×     | 栏目管理 ×       |                      |               |        |        |        |       |
| ☑ 信息管理    | ^      | 关键字      | 请输入栏目名称/栏目Id | 栏目索引                 | <无筛选>         | $\sim$ |        |        | 显示列 ~ |
| 内容管理      |        | 经日本办     |              |                      | 经日志门          | 松口石    | 经日婚后   | 中应增长   |       |
| 栏目管理      |        | 仁日石砂     | (提示:可以对性目)   | <b>拉1丁1也1鬼1采TF</b> ) | 仁日东5          | 1=848  | 仁曰悰似   | 內谷快饭   |       |
| 内容搜索      |        | * 🗌 Ø 1  | 首页 (0)       |                      | 首页            |        |        |        | 编辑    |
| 内容审核      |        |          | ⌀ 栏目1 (1)    |                      |               |        | 系统栏目模板 | 系统内容模板 | 编辑 删除 |
| 素材管理      | $\sim$ |          | ⌀ 栏目2 (0)    |                      |               |        | 系统栏目模板 | 系统内容模板 | 编辑 删除 |
| 批量复制      |        |          | ⌀ 栏目3 (18)   |                      | 栏目3           |        | 系统栏目模板 | 系统内容模板 | 编辑 删除 |
| 内容回收站     |        | 1 23 60  |              | -                    | 40 In +12 str |        |        |        |       |
| ☆ 显示管理    | ~      | + 700 ЛШ | • ∀∧ ⊻       | φ <b>π</b>           | 祖《排序          | フ夏朝メン生 | DX.    |        |       |
| ▶ 设置管理    | ~      |          |              |                      |               |        |        |        |       |
| 济 生成管理    | ~      |          |              |                      |               |        |        |        |       |

## 2.1修改栏目

找到需要被修改的栏目,点击列表右侧编辑按钮,进入栏目编辑界面,如下图所示:

| SITESERVI | ER     | empty    | 切换站点   | 插件管理 | 系统管理内容              | 搜索 🔾 🌔 |
|-----------|--------|----------|--------|------|---------------------|--------|
| ⊙ 访问站点    | Į.     | 首页 ×     | 栏目管理 × |      |                     |        |
| ☑ 信息管理    | ^      | 关键字 请#   | 编辑栏目   |      |                     | ×      |
| 内容管理      |        |          |        |      |                     |        |
| 栏目管理      |        | 在自名称 (我  |        | 栏目名称 | 栏目2                 | EB ^   |
| 内容搜索      |        | * 🗌 🖉 首页 |        | 栏目索引 | 请输入栏目索引             |        |
| 内容审核      |        | • 🗆 Ø t  |        |      |                     |        |
| 素材管理      | $\sim$ | 🗌 @ t    | 34     | 栏目图片 | ▲ 上传 D 选择 ◎ 预览 ④ 新增 |        |
| 批量复制      |        | 0 e t    |        |      | 请输入图片地址或点击上方按钮上传    |        |
| 内容回收站     |        |          |        | 栏目模板 | 系统栏目模板 / 编辑         |        |
| ℃ 显示管理    | ~      | + 2011   |        | 内容模板 | 系統內容模板 > 编辑         |        |
| ▶ 设置管理    | ~      |          |        | 外部链接 | 设置后栏目链接将转向此地址       |        |
| 并 生成管理    | ~      |          |        | 链接墨型 |                     |        |

站点制作完毕后,通常只需要修改栏目名称以及栏目图片即可,其他值可以保持原样。

需要注意的是 栏目索引 的值,修改前请确认模板中是否有使用到此值,如果不确定建议不修改栏目索引,以免前台页面获取不到数据。

注意

如果修改完毕栏目名称后发现前台浏览页面无变化,可能是因为没有生成页面导致的,需要进入生成管理生成对应的页面后再浏览。

### 2.2添加栏目

| 添加栏目  |              |               | ×  |  |
|-------|--------------|---------------|----|--|
| * 父栏目 | 首页 / 栏目2     |               | B  |  |
| * 栏目  | 子栏目1<br>子栏目2 |               |    |  |
|       | ✓ 采用父栏目模板    | □ 将栏目名称作为栏目索引 |    |  |
|       | 确定           |               | 取消 |  |

#### 点击栏目管理界面下方的 添加 按钮,进入添加栏目界面:

首先我们需要选择一个栏目作为添加栏目的上级栏目, 默认上级栏目为 首页 栏目。

接下来我们可以批量新增栏目,栏目之间使用换行符分隔即可。

注意

如果添加完毕栏目名称后发现前台浏览页面无变化,可能是因为没有生成页面导致的,需要进入生成管理生成对应的页面后再浏览。

3. 浏览页面地址

登录网站系统后台,我们有多种方式可以浏览网站前台页面。

### 3.1访问站点首页

在系统站点管理界面的左侧菜单上方点击 访问站点 即可进入网站前台首页, 如下图所示:

| SITESERVER |   | 我的站点 | 切换站点     | 插件管理  | 系统管理 |                                      | 内容搜索     |
|------------|---|------|----------|-------|------|--------------------------------------|----------|
| ❸ 访问站点     | Û | 首页 × |          |       |      |                                      |          |
| ☑ 信息管理     | ^ |      |          |       |      | 欢迎使用 SSCMS 管理后台                      |          |
| 内容管理       |   |      |          |       |      |                                      |          |
| 栏目管理       |   |      |          |       |      | SSCMS 7.0.10                         |          |
| 内容搜索       |   |      |          |       |      | NFT Core 3.1.11                      |          |
| 内容审核       |   |      |          |       |      |                                      |          |
| 素材管理       | ~ |      |          |       |      | MICROSOTT WINDOWS 10.0.19042 WIN-X64 |          |
| 批量复制       |   |      |          |       |      |                                      |          |
| 内容回收站      |   |      | admin(超级 | 及管理员) |      | 2021年1月19日                           | 2021年1月2 |
| 1 显示管理     | ~ |      | 管理       | 灵     |      | 最近升级时间                               | 上次登录时间   |
| ▶ 设置管理     | ~ |      |          |       |      |                                      |          |

# 3.2访问站点栏目页

我们可以在 内容管理 或 栏目管理 界面,点击栏目名称前面的链接图标进入对应栏目的前

| SITESERVI | ER     | 我的站点     | 切换站点        | 插件管理         | 系统管理  |        |        | 内容搜索 | ۹ 😑   |
|-----------|--------|----------|-------------|--------------|-------|--------|--------|------|-------|
| ⊙ 访问站点    | IJ     | 首页 ×     | 栏目管理 ×      |              |       |        |        |      |       |
| ☑ 信息管理    | ^      | 关键字 请    | 输入栏目名称/栏目Id | 栏目索引         | <无筛选> | $\sim$ |        |      | 显示列 ~ |
| 内容管理      |        | 裕口友功 ()  |             |              |       | ****   |        |      |       |
| 栏目管理      |        | 作日石砂(加   | 定亦:可以劝性日)   | 生1丁1也1%1%TF) |       | 仁日系:   | 51 作日组 |      |       |
| 内容搜索      |        | ▼ 🗌 🖉 首び | 瓦 (0) 🖂     |              |       | 首页     |        |      | 编辑    |
| 内容审核      |        | 0        | 线上公开课 (8)   |              |       |        |        |      | 编辑 删除 |
| 素材管理      | ~      | 0        | 最新功能 (3)    |              |       |        |        |      | 编辑 删除 |
| 批量复制      |        | 0        | 媒体报道 (5)    |              |       |        |        |      | 编辑 删除 |
| 内容回收站     |        | 0        | 热门活动 (5)    |              |       |        |        |      | 编辑 删除 |
| ☆ 显示管理    | $\sim$ | 0        | 客户案例 (5)    |              |       |        |        |      | 编辑 删除 |
| ▶ 设置管理    | $\sim$ | 0        | 卒品功能 (3)    |              |       | 产品功能   |        |      | 编辑 删除 |
| 🔆 生成管理    | $\vee$ | 0        | 关于我们 (2)    |              |       | 关于我们   |        |      | 编辑 删除 |

台页面,如下图所示:

## 3.3访问站点内容页

进入"内容管理"界面,在内容列表中点击内容标题即可进入对应内容的前台页面,如下图 所示:

| SITESERVE | ER     | 我的站点切换站点                                            | ł | 插件管 | 理 系统管理                                                   | 内容搜索             | ٩    | 0       |
|-----------|--------|-----------------------------------------------------|---|-----|----------------------------------------------------------|------------------|------|---------|
| ⊙ 访问站点    | lî     | 首页 ×   栏目管理 ×                                       | 内 | 容管理 | ×                                                        |                  |      |         |
| ☑ 信息管理    | ^      | 请输入栏目名称/栏目Id Q                                      | ۲ | 添加  | 导入 ∨         ☆ 属性         → 转移         ↓ 排序         値 删除 | ◎ 审核 ※ 生成        | 更多   | ~       |
| 内容管理      |        | ▼ @ 首页 (0)                                          | 标 | 题   | ✓ 搜索关键词 Q □ 包含子栏目 〔                                      | 筛选 ~             | 显    | 示列 ~    |
| 栏目管理      |        | <ul> <li>⑦ 线工公开味 (6)</li> <li>⑦ 最新功能 (3)</li> </ul> |   |     | 标题                                                       | 添加时间             | 状态   |         |
| 内容搜索      |        | ∂ 媒体报道 (5)                                          | > | ň   | 无法用互联网思维击破的"旅游怪圈" 网                                      | 2018-02-03 17:07 | 已宙核  | 编辑      |
| 内容审核      |        | @ 热门活动 (5)                                          |   |     |                                                          |                  | UTIX | and see |
| 素材管理      | ~      | ② 客户案例 (5)                                          | > |     | 净利润分别为830亿和233亿,同比增幅 🛛                                   | 2018-02-03 17:06 | 已审核  | 编辑      |
| 批量复制      |        | <ul> <li>⑦ 广品功能(3)</li> <li>⑦ 关于我们(2)</li> </ul>    | > |     | 爱尔眼科在2017年9月最后一次修订定增方案 🛛                                 | 2018-02-03 17:03 | 已审核  | 编辑      |
| 内容回收站     |        | ⊘ 帮助中心 (3)                                          | > |     | 中国游戏产业,主旋律依旧是腾讯与网易的持续性霸榜 🛛                               | 2018-02-03 17:02 | 已审核  | 编辑      |
| ☆ 显示管理    | ~      |                                                     | > |     | 2017年互联网金融涌现一波海外上市潮 🛛                                    | 2018-02-03 17:00 | 已审核  | 编辑      |
| ▶ 设置管理    | $\sim$ |                                                     |   |     |                                                          | ]                |      |         |
| у: 生成管理   | ~      |                                                     |   |     | 共5条 〈 1 〉 前往                                             | 1 页              |      |         |

### 4. 生成管理

将网站所有的页面,按后台的配置、栏目对应的模板生成对应的前台展示页面。

### 4.1生成首页

首页是网站的第一个页面,意义为输入域名进入的第一个页面。占击生成首页即可。

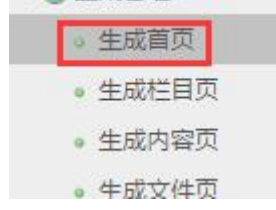

# 4.2生成栏目页

生成网站各栏目的展示页,一般为点击导航或占击后台栏目前的文件夹图标进入的页面。 生成时,需要选择需要生成的栏目,再点击生成选定栏目。

| ⊙ 访问站点      | Ξ | 首页 × 内容搜索 × 生成首页 × 生成栏目页 ×   |
|-------------|---|------------------------------|
| 12 信息管理     | ~ | 栏目名称 输入栏目进行过滤 栏目模板 く无端选>     |
| ☆ 显示管理      | ~ |                              |
| ▶ 设置管理      | ~ | ○ ② 首页 (1) 系統拦目模板 系统内容模板     |
| ·<br>注 生成管理 | ~ | ◎ 政策法规 (2) 系統栏目模板 系统内容模板     |
| 生成首页        |   | □ ② 质控指标 (1) 系統栏目機板 系统内容模板   |
| 生成栏目页       |   | ◎ 质控体系 (10) 系统栏目模板 系统内容模板    |
| 生成内容页       |   | ✓ ② 技术规范(1)系統栏目機板 系統内容模板     |
| 生成文件页       |   | ☑ ② 通知公告(3) 系統拦目模板 系统内容模板    |
| 生成专题        |   | ◎ ② 质控动态 (0) 系統栏目模板 系统内容模板   |
| 一键生成        |   | ○ ② 中心介绍 (1) 系統拦目模板 系統内容模板   |
| 生成进度查看      |   | ◎ 下载中心(0) 系統栏目模板 系統内容模板      |
|             |   | ◎ 成员介绍 (5) 系统栏目模板成员介绍 系统内容模板 |
|             |   | □ 全选 □ 同时生成下级                |

### 4.3 生成内容页

生成网站各栏目里的内容详情页。生成时,需要选择需要生成的栏目,再点击生成选定内容。

| ⊙访问站点    | ≡      | 首页 ×  | 内容搜索 × 约         | 主成首页 ×    | 生成栏目页 ×  | 生成内容页 × |                                        |
|----------|--------|-------|------------------|-----------|----------|---------|----------------------------------------|
| ☑ 信息管理   | ~      | 栏目名称  | 输入栏目进行过速         | 栏目模板      | <无筛选>    | √ 内容模板  | <无筛选>                                  |
| ℃ 显示管理   | $\sim$ |       |                  |           |          |         |                                        |
| ▶ 设置管理   | ~      | ▼ 🗌 Ø | 首页 (1) 系统栏目模板 系統 | 的容模板      |          |         |                                        |
| ;>: 生成管理 | ~      |       | ◎ 政策法规 (2) 系統栏目模 | 板系统内容模板   |          |         |                                        |
| 生成首页     |        |       | ⊘ 质控指标 (1) 系统栏目模 | 板系统内容模板   |          |         |                                        |
| 生成栏目页    |        |       | ⑦ 质控体系 (10) 系统栏目 | 莫板 系统内容模拟 | <b>Z</b> |         |                                        |
| 生成内容页    |        |       | ⊘ 技术规范 (1) 系统栏目模 | 板系统内容模板   |          |         |                                        |
| 生成文件页    |        |       | ⊘ 通知公告(3) 系统栏目模  | 板系统内容模板   |          |         |                                        |
| 生成专题     |        |       | ∂ 质控动态 (0) 系统栏目模 | 板系统内容模板   |          |         |                                        |
| 一键生成     |        |       | ⊘ 中心介绍 (1) 素統栏目模 | 板系统内容模板   |          |         |                                        |
| 生成进度查看   |        |       | ⊘ 下载中心(0) 系统栏目模  | 板系统内容模板   |          |         |                                        |
|          |        |       | ∂ 成员介绍 (5) 系统栏目模 | 板成员介绍系统   | 內容模板     |         |                                        |
|          |        | 全选    | 同时生成下级           | 生成栏目页     | ✓ 生成内容页  | <不限>    | ────────────────────────────────────── |

# 4.4 生成文件页

生成功能页和包含文件页。 包含文件页有:头部、底部、搜索等包含文件页。 生成方法是选择需要生成的页面,再点生成选定文件。

| GITESERVI   | ER | 河南省口   | 腔医疗质量控制中心          | 切换站点           | 插件管理         | 系统管理                        |             |
|-------------|----|--------|--------------------|----------------|--------------|-----------------------------|-------------|
| ⊙ 访问站点      | Ξ  | 首页 ×   | 内容搜索 ×             | 生成首页 ×         | 生成栏目页        | × 生成内容页                     | × 生成文件页     |
| 12 信息管理     | ~  | 文件路径   | 输入文件路径进行过滤         |                |              |                             |             |
| ♡ 显示管理      | ~  | nnd(/T | omplate (and html) | 💌 top//Tomplat | to/ton.html) | ៉ <sup>御</sup> 卖(lutile/co) |             |
| ▶ 设置管理      | ~  |        | emplate/endantmi/  |                | te/top.ntmi) | 12.5KV 0113/ 366            | archandriny |
| ·<br>注 生成管理 | ~  | □ 全选   | 生成                 |                |              |                             |             |
| 生成首页        |    |        |                    |                |              |                             |             |
| 生成栏目页       |    |        |                    |                |              |                             |             |
| 生成内容页       |    |        |                    |                |              |                             |             |
| 生成文件页       |    |        |                    |                |              |                             |             |
| 生成专题        |    |        |                    |                |              |                             |             |
| 一键生成        |    |        |                    |                |              |                             |             |
| 生成进度查看      |    |        |                    |                |              |                             |             |
|             |    |        |                    |                |              |                             |             |

# 5. 填充网站首页模板数据

| 网站首页 | 政策法规 | 质控指标 | 质控体系 | 技术规范 | 通知公告 | 质控动态 | 下载中心 |
|------|------|------|------|------|------|------|------|
| 中心简介 |      |      | 成员   | 价绍   |      |      | 通知公告 |
|      |      |      |      |      |      |      |      |
|      |      |      |      |      |      |      |      |
|      |      |      |      |      |      |      |      |
|      |      |      |      |      | -    |      |      |
|      | 查看详细 |      |      |      | 更多   |      |      |
| 控指标  |      |      |      | 质控体系 |      |      |      |
|      |      |      | 更多>> |      |      |      | 更多>> |
|      |      |      |      |      |      |      |      |
|      |      |      |      |      |      |      |      |
|      |      |      |      |      |      |      |      |
|      |      |      |      |      |      |      |      |

### 5.1 设置站点信息

设置站点名称,站点英语名称,地址,电话,email,备案号等信息。点击 设置管理 -> 站 点管理,进入 站点管理界面,如下图所示:

| ⊙ 访问站点   | Ξ | 首页 × 站点设置 | 1 ×                                         |
|----------|---|-----------|---------------------------------------------|
| 12 信息管理  | ~ | * 站点名称    | 河南省麻醉质量控制中心                                 |
| ℃ 显示管理   | ~ |           |                                             |
| ▶ 设置管理   | ^ | 站点图片/LOGO |                                             |
| 站点设置     |   |           | 明地入宫方世纪的宗母71校社17                            |
| 内容设置     |   | 站点关键字     |                                             |
| 组别及标签    | ~ | 站点描述      |                                             |
| 字段设置     | ~ |           |                                             |
| 跨站转发设置   | ~ |           |                                             |
| 生成设置     | ~ | 站点英语名称    | Henan ### management quality control center |
| 上传设置     | ~ | 地址        | 河南省郑州市郑东新区阜外大道#号                            |
| 图片水印设置   |   | E         |                                             |
| ;>: 生成管理 | ~ | Email     | ##########@126.com                          |
|          |   | 电话        | (0371)########                              |
|          |   | 备案号       | 豫ICP备 <del>########</del> 号                 |
|          |   |           | 确定 🐵 站点字段管理                                 |

修改信息后,点击保存按钮。

注意:

如果修改内容完毕后发现前台首页无变化,可能是因为没有生成文件页面导致的,需要进入 生成管理->生成文件页,选中头部和底部文件,生成文件页后再浏览。

### 5.2 发布中心简介内容

进入信息管理-> 中心介绍->添加,进入添加内容页面,输入标题,内容,内容摘要,点击

#### 发布按钮即可。如下图所示:

| * 标题       |                                           |
|------------|-------------------------------------------|
| 副标题        |                                           |
| 图片         | ▲ 上传 凶 选择 > ④ 预定 ④ 新信                     |
|            | 请输入图片地址或点击上方按钮上传                          |
| 视频         |                                           |
|            | 请输入视频地址或点击上方按钮上传                          |
| 附件         | 土 庄 時 臣 选择 ○ 新増                           |
|            | 请输入附件地址或点击上方按钮上传                          |
| 内容         | 导入Word 上传图片 进摇图片 上传视频 选择视频 插入音频 插入附件 插入图文 |
|            |                                           |
|            |                                           |
|            |                                           |
|            | 元家路径: <u>body</u> > ₽ > <u>br</u>         |
| 評摘要        | 元素路径: <u>body &gt; 0</u> > <u>br</u>      |
| <b>客摘要</b> | 元素路径: <u>body &gt; p &gt; br</u>          |
| <b>}摘要</b> | 元家路径: body > p > br                       |

## 5.3 发布成员介绍内容

进入信息管理->成员介绍->添加,进入添加内容页面,输入标题。图片,内容,内容摘要, 点击发布按钮即可。标题是领导姓名,图片是领导照片,内容是领导简介,内容摘要是领导 职务。如下图所示:

| 1/3 465 |             |          |      |      |        |     |      |  |  |
|---------|-------------|----------|------|------|--------|-----|------|--|--|
| 副标题     |             |          |      |      |        |     |      |  |  |
| 图片      | ☆ 上传   □ 选择 | ≩ × ● 预选 | ③ 新増 |      |        |     |      |  |  |
|         | 请输入图片地址或点   | 陆上方按钮上传  |      |      |        |     |      |  |  |
| 视频      | ☆ 上传 □ 选择   | 월 @ 預定   | ③ 新増 |      |        |     |      |  |  |
|         | 请输入视频地址或点   | 陆上方按钮上传  |      |      |        |     |      |  |  |
| 附件      | ▲ 上传   □ 选择 | 聲 ⊙ 新増   |      |      |        |     |      |  |  |
|         | 请输入附件地址或点   | 法上方按钮上传  |      |      |        |     |      |  |  |
| 内容      | 导入Word 上倚   | ar 选择图片  | 上传视频 | 选择视频 | 插入音频 指 | 私附件 | 插入图文 |  |  |
|         |             |          |      |      |        |     |      |  |  |
|         |             |          |      |      |        |     |      |  |  |
|         | 元家路径        |          |      |      |        |     |      |  |  |
| 9容摘要    | 元家路径:       |          |      |      |        |     |      |  |  |

# 5.4 发布通知公告内容

进入信息管理->通知公告->添加,进入添加内容页面,输入标题,内容,内容摘要,点击 发布按钮即可。其他栏目发布标题和内容即可,不需要输入内容摘要。